# Kontrollpanel Curo<sup>™</sup> Touch

Användar- och monteringsinstruktion

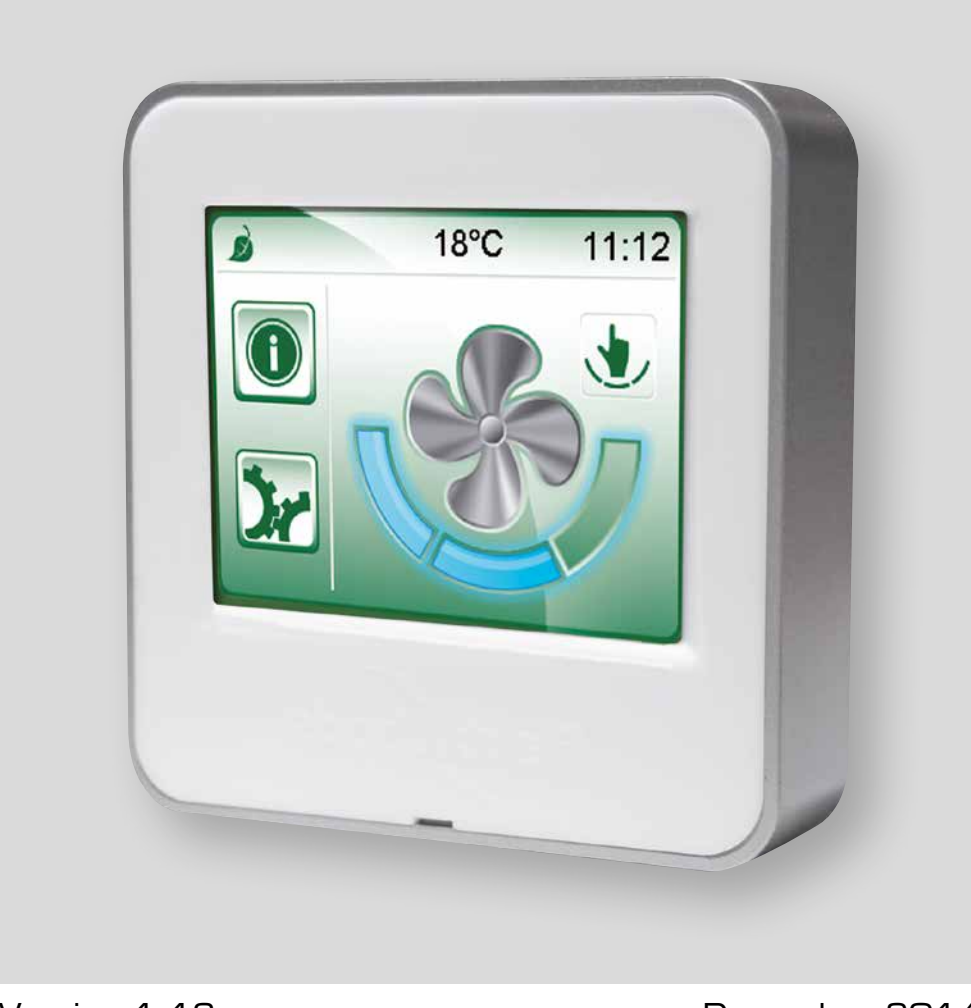

Version 1.16

December 2014

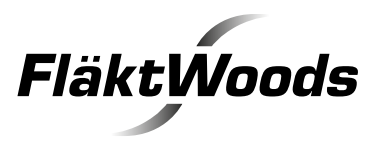

### Innehåll

| Användarinstruktion (för brukaren)                         |
|------------------------------------------------------------|
| Allmänt3                                                   |
| Rengöra display3                                           |
| Generella knappar och symboler3                            |
| Startsidan, beskrivning4                                   |
| Handhavande, startsida och undermenyer5                    |
| Handhavande, undermenyer6                                  |
| Montering (för installatör & servicepersonal)<br>Montering |
| lgångkörning (för installatör & servicepersonal)           |
| Inställningar, datum/tid, språk8                           |
| Inställningar, logga in9                                   |
| Injustering10                                              |

VARNING! Apparaten kan användas av barn från 8 år och uppåt och personer (inklusive barn) med nedsatt fysisk, sensorisk eller mental förmåga eller som har brist på erfarenhet och kunskap om de har fått handledning eller information om hur man använder apparaten på ett säkert sätt och förstår de risker som kan förekomma. Barn skall inte leka med apparaten. Rengöring och underhåll skall inte utföras av barn utan handledning.

Observera! Montering, injustering och igångkörning som beskrivs i denna anvisning måste utföras av installatör eller servicepersonal.

2

### Allmänt, generella knappar och symboler

#### Allmänt

Denna instruktion förklarar hur kontrollpanel Curo<sup>™</sup> Touch fungerar, den är ett komplement till värmeåtervinningsaggregatets instruktion.

Kontrollpanelen är försedd med en touchdisplay. För att navigera i menyerna använd fingret eller baksidan av en penna.

När strömmen slås på laddas alla menyer in, detta tar ca 20-30 sekunder. Därefter visas startsidan.

#### Rengöra displayen

Gör aggregatet strömlöst genom att koppla från strömsladden. Torka försiktigt displayen med en mjuk, torr duk utan slipeffekt.

Om märken kvarstår, fuktar du duken lätt med ett rengöringsmedel som är speciellt framtaget för LCDeller mobilskärmar och sveper sedan försiktigt duken i riktning från överkant till nederkant.

Använd aldrig andra rengöringsmedel, dessa kan innehålla ammoniak eller andra tillsatser som kan skada displayen.

#### VIKTIGT:

- Spreja aldrig eller häll någon form av vätska direkt på displayen.
- Rengör kontrollpanelen endast då systemet är strömlöst.

### Generella knappar och symboler

Nedanstående knappar och symboler är generella och finns på många menysidor.

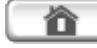

Hemknapp, för att återgå till startsidan.

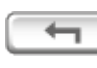

Tillbakaknapp, för att ångra och återgå till föregående sida.

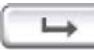

Bekräftaknapp, för att bekräfta och gå vidare.

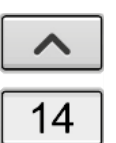

Ändra ett värde. Alternativ 1: tryck på pilarna för att öka eller minska värdet.

Alternativ 2: tryck direkt på värdet och mata in önskade siffror (se nedan).

| Timmar       | 1   | 2 | 3 |
|--------------|-----|---|---|
| 13           | 4   | 5 | 6 |
| X            | 7   | 8 | 9 |
| $\checkmark$ | +/- | 0 | X |

Använd sifferknapparna för att mata in ett värde.

```
Bekräfta med \checkmark eller ångra med X.
```

850

Läsvärde (utan ruta), går ej att ändra.

1000

] Läs och skrivvärde (med ruta), går att ändra.

| nställningar    |   |
|-----------------|---|
| 1.Tidkanaler    | E |
| 2.Injustering   |   |
| 3.Timerfunktion |   |
| 4.Fläktar       |   |
|                 |   |

Vissa undermenyer har flera sidor. klicka på rulllistens övre respektive nedre del för att bläddra mellan sidorna. OBS! Markören går ej att dra i höjdled.

## Startsidan, beskrivning

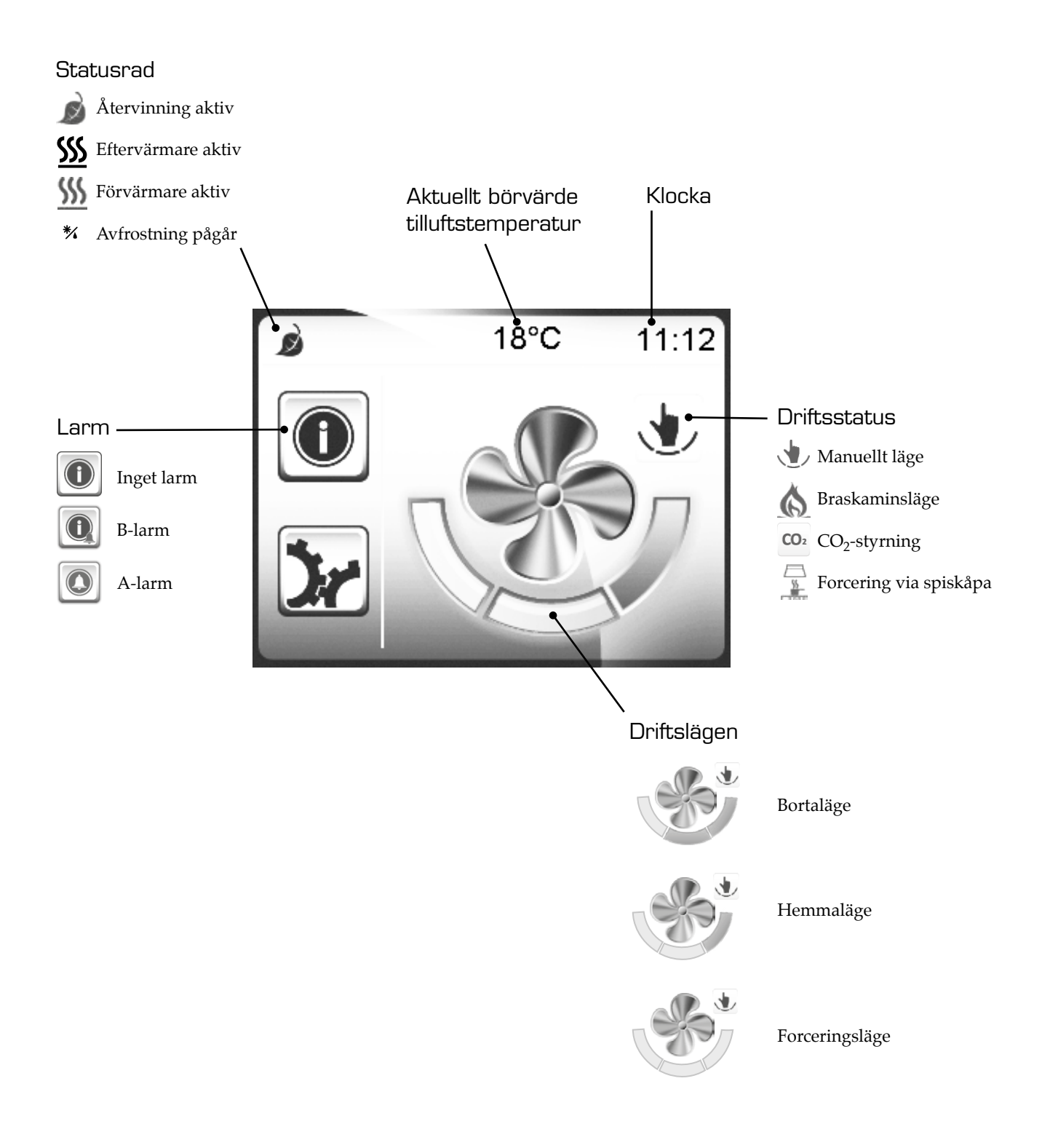

### Handhavande, startsida och undermenyer

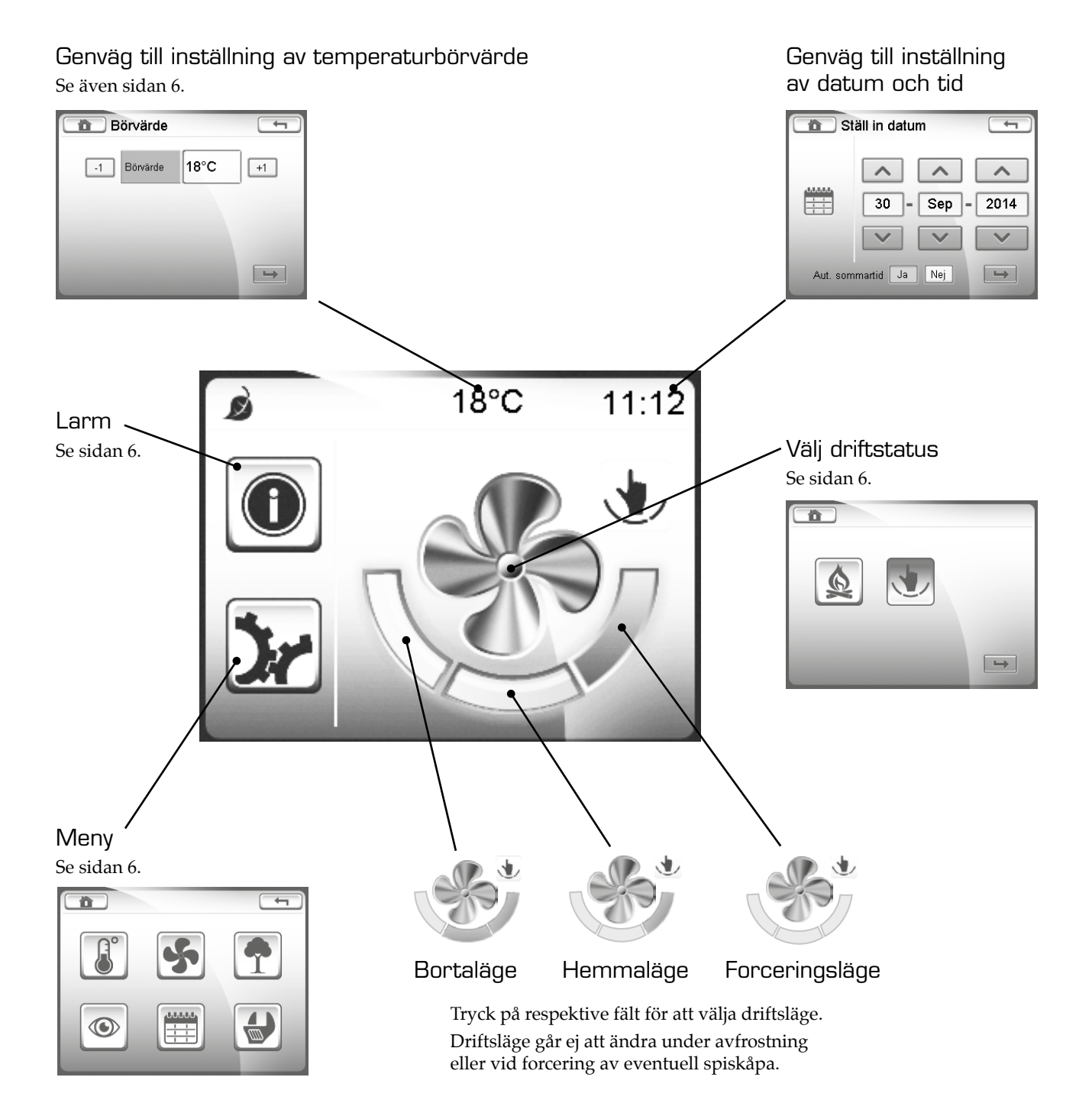

### Handhavande, undermenyer

#### Välja driftsstatus

Symbol på startsidan visar driftsstatus. Tryck i fläktsymbolens centrum för att ändra statusen.

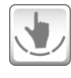

Normalläge (manuellt)

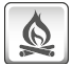

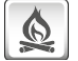

Braskaminsläge, underlättar att tända i braskamin/öppen spis. Ger ett tillfälligt övertryck i huset.

### Larm

Symbol på startsidan visar larmstatus.

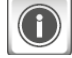

Inget larm

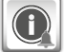

B-larm

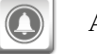

A-larm

Tryck på symbolen för att komma in i larmhanteringen.

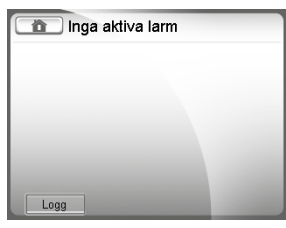

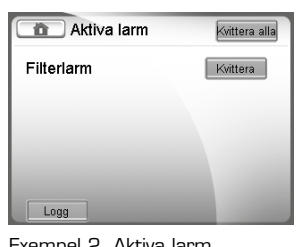

Exempel 1. Inget larm

Exempel 2. Aktiva larm

### Återställa larm

För att återställa larm, tryck på Återställ efter respektive larm eller på Återställ alla (överst till höger).

Om larmet kvarstår återkommer det på displayen och orsaken måste åtgärdas innan återställning.

En inbyggd timer är i normalfallet inställd för att påminna (larma) om filterbyte var 6:e månad. Vid kortare bytesintervall (då larm inte hunnit uppkomma) återställs filterlarmet under menyn Inställningar, se sid 8, bild 3.

#### Larmhistorik

| Logg                                    | - |
|-----------------------------------------|---|
| Givarfel uteluft<br>2014-11-25 07:57:19 |   |
| Givarfel tilluft<br>2014-11-25 07:57:03 |   |
| Filterlarm<br>2014-11-25 07:56:52       |   |
|                                         |   |
| Rensa                                   |   |

#### Meny

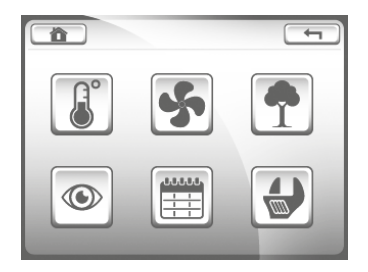

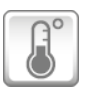

#### Temperaturer

Här ställer du in önskad tilluftstemperatur (börvärde). Notera att detta värde inte ska förväxlas med önskad inomhustemperatur, detta sköter husets värmesystem om. Rekommenderat börvärde 16 - 19° C, fabriksinställning är 18° C. Temperaturer, utsignaler mm är endast för avläsning.

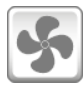

#### Fläktstatus

Hastigheten för till- och frånluftsfläkten kan avläsas från 30 - 100% eller som 0 (avstängda).

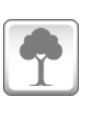

#### Luftkvalitet

Luftkvalitet (endast vid tillval fukt- alternativt CO<sub>2</sub>-styrning). Luftfuktigheten i till- respektive frånluften kan avläsas från 0 -100 %RH. Börvärdet och aktuell CO<sub>2</sub>-halt (upp till 2000 ppm) kan avläsas.

#### Systemöversikt

| Version manöverpanel    | IP Oktett 1 |
|-------------------------|-------------|
| Bootloader manöverpanel | IP Oktett 2 |
| Version styrkort        | IP Oktett 3 |
| Bootloader styrkort     | IP Oktett 4 |
| Aggregattyp             |             |

### Tidkanaler

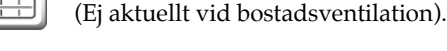

### Inställningar

Se sidorna 8 - 9.

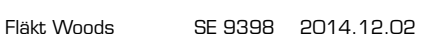

### Montering, anslutning

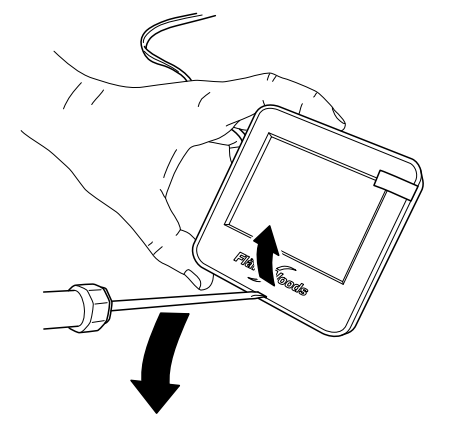

1. Öppna kontrollpanelen med hjälp av en skruvmejsel.

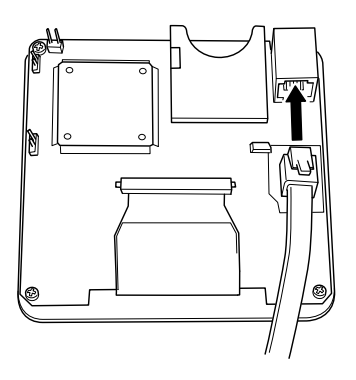

 Anslut kabeln på baksidan av displayen enligt bilden ovan. OBS! Ta ej på elektroniken.
Tryck tillbaka displayen i kapslingen.

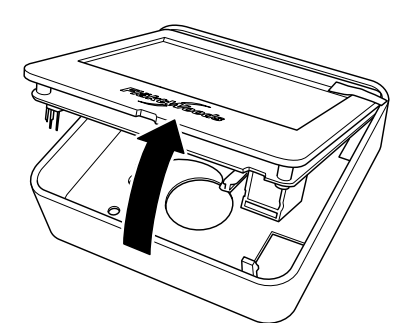

2. Lyft ur displayen ur kapslingen.

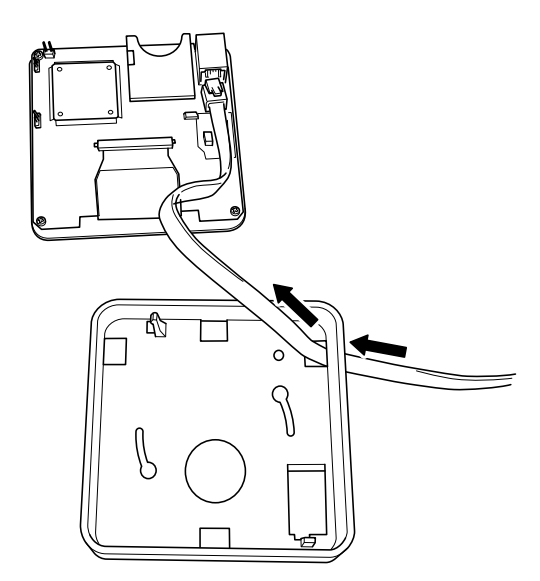

- 3. Träd anslutningskabeln genom ett passande hål och gör vid behov ett uttag för kabeln i höljets sida.
- 4. Montera kapslingen direkt på vägg eller med hjälp av skruvarna i en kopplingsdosa.

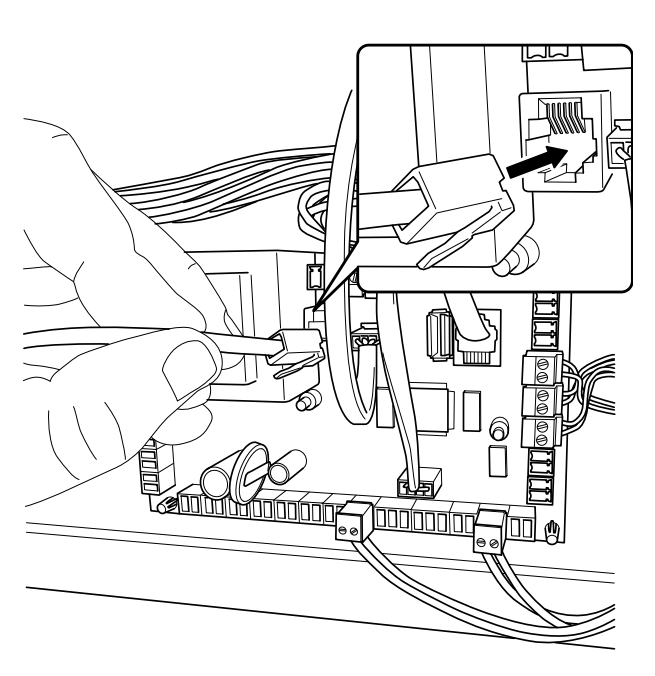

6. Anslut anslutningskabelns andra ände på aggregatets styrkort.

## Inställningar, datum/tid, språk

### Inställningar

För att komma till menyn "Inställningar" gör enligt följande:

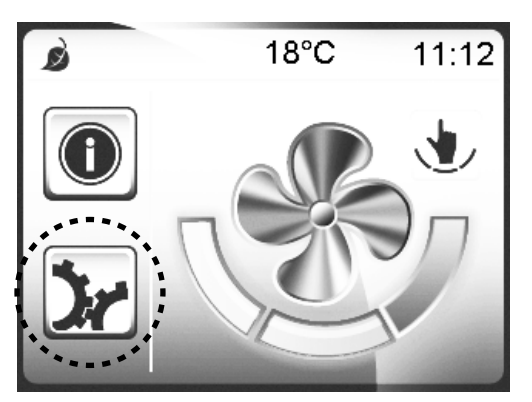

1. Tryck på kugghjulen.

Datum/Tid

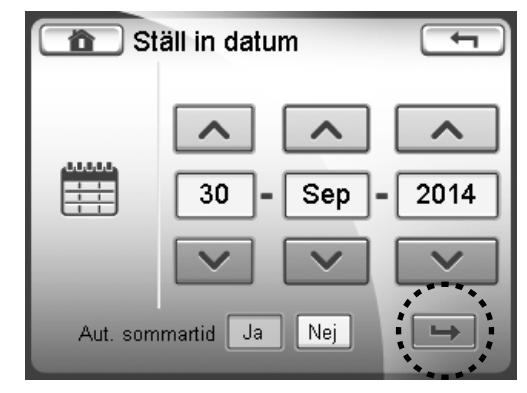

1. Ställ in datum och gå vidare med knappen "Bekräfta"

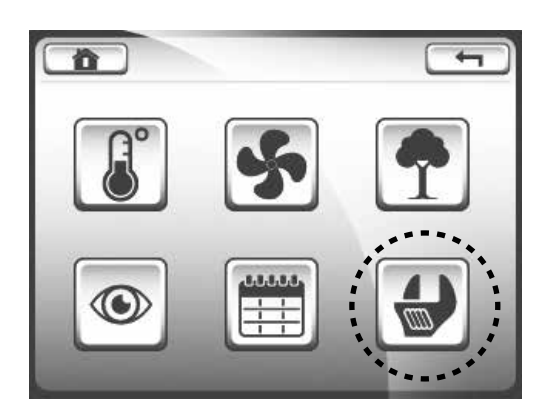

2. Tryck på skiftnyckeln.

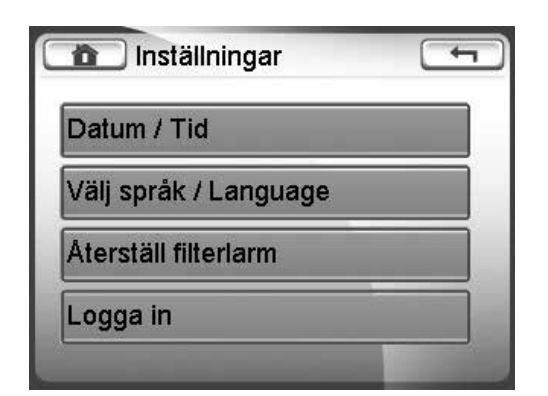

3. I denna meny ställs datum, tid och språk in. Dessutom finns möjlighet att återställa filterlarm i förtid. Installatör och servicepersonal kan logga in och komma åt ytterligare parametrar.

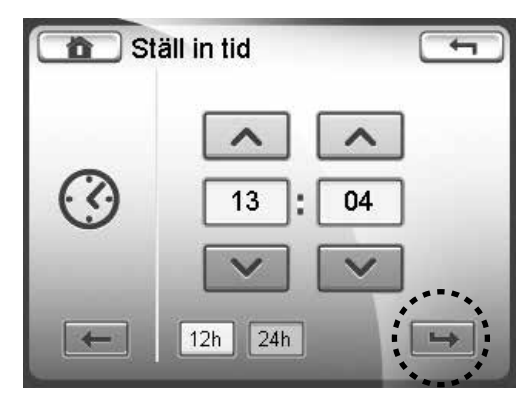

2. Ställ in tid. "Bekräfta"

Välj språk

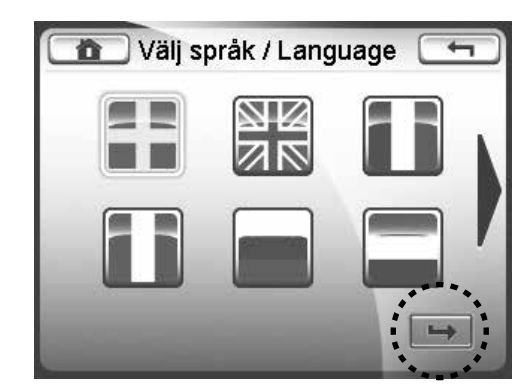

1. Tryck på flaggan. "Bekräfta"

## Inställningar, logga in, installatör och servicepersonal

### Logga in

För att komma in i "Inställningar" för installatör och servicepersonal krävs inloggning.

Default (förinställt) lösenord är OOOO. Detta kan ändras i efterhand.

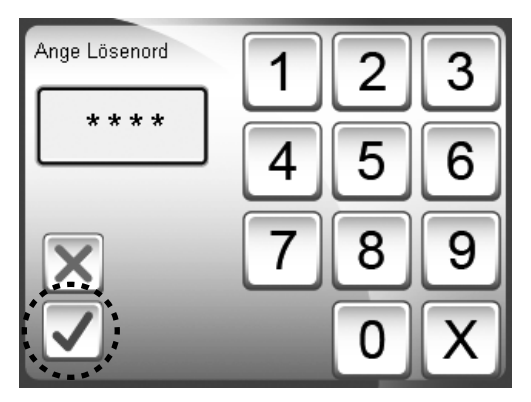

1. Ange rätt lösenord. "Bekräfta"

Inställningar för installatör och servicepersonal

| 1nställningar   | - |
|-----------------|---|
| 1.Tidkanaler    |   |
| 2.Injustering   |   |
| 3.Timerfunktion |   |
| 4.Fläktar       |   |

| 1nställningar   | - |
|-----------------|---|
| 5.Värme / Kyla  |   |
| 6.Luftkvalitet  |   |
| 7.Larmhantering |   |
| 8.Konfiguration |   |

| Inställningar       | - |
|---------------------|---|
| 9.Spara värden      |   |
| 10.Ladda upp värden |   |
| 11.Spara till SD    |   |
| 12.Ladda in från SD |   |

| - |
|---|
|   |
|   |
|   |
| E |
|   |

För injustering av fläktar, se efterföljande kapitel Injusteringsguide på sidan 10.

För övriga inställningar, se parameterlista på sidan 11.

### Injustering

#### Injustering

För att enkelt injustera fläktarnas varvtal, gå in på Meny/Inställningar/Logga in och välj "2. Injustering".

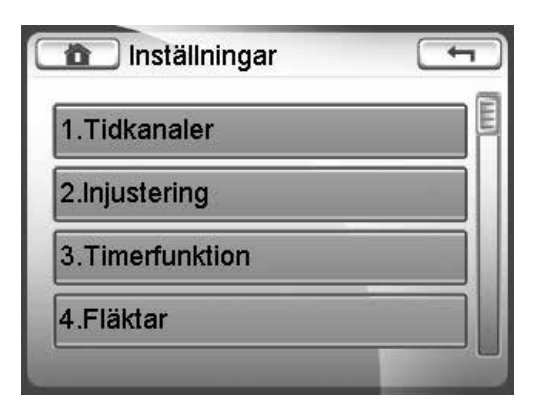

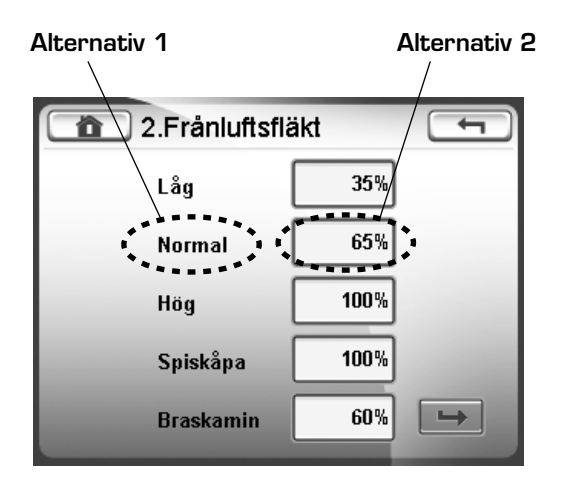

Hastigheterna för respektive driftsläge kan ändras på två sätt:

Alternativ 1 - Tryck på benämningen

Alternativ 2 - Tryck på värdet

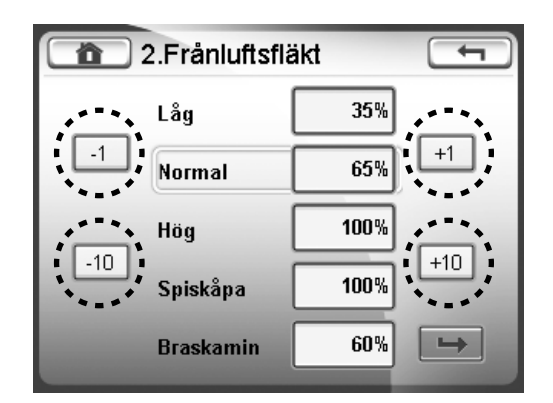

Alternativ 1 - Använd ±-knapparna

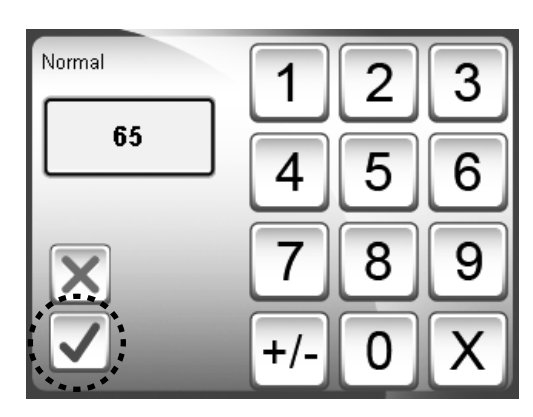

**Alternativ 2** - Mata in önskat värde, bekräfta med ✓.

| 2.Frånluftsflä | äkt 🕤 |
|----------------|-------|
| Låg            | 35%   |
| Normal         | 65%   |
| Hög            | 100%  |
| Spiskåpa       | 100%  |
| Braskamin      | 60%   |
|                |       |

Efter avslutad inmatning, tryck på knappen "Bekräfta" och gör sedan motsvarande inställning på tilluftsfläkten.

### Parameterlista

Notera att felaktiga parameterinställningar i vissa fall kan leda till exempelvis fuktproblem och driftsstörningar. Inställningar skall därför alltid utföras av personer med erforderlig kunskap.

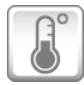

### Temperaturer

| Parameter                     | Typ av värde <sup>1)</sup> | Område        | Enhet | Standardvärde | Kommentar                          |
|-------------------------------|----------------------------|---------------|-------|---------------|------------------------------------|
| Tilluftstemperatur            | L                          | -40-100       | °C    | -             |                                    |
| Uteluftstemperatur            | L                          | -40-100       | °C    | -             |                                    |
| Frånluftstemperatur           | L                          | -40-100       | °C    | -             |                                    |
| Börvärde                      | L/S                        | 15-35         | °C    | 18            | Önskad tilluftstemperatur          |
| Sommar-/vinterläge            | L                          | Sommar/Vinter | -     | -             |                                    |
| Utsignal Eftervärmare         | L                          | 0-100         | %     | -             | Tillval                            |
| Utsignal Förvärmare           | L                          | 0-100         | %     | -             | Tillval                            |
| Utsignal Rotor                | L                          | 0-100         | %     | -             |                                    |
| Utsignal Kyla                 | L                          | 0-100         | %     | -             | Ej aktuellt vid bostadsventilation |
| Reglertyp / Aktuellt börvärde | L                          | 15-35         | °C    | _             |                                    |

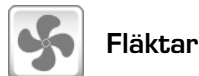

# ParameterTyp av värde¹)OmrådeEnhetStandardvärdeKommentarTilluftsfläkt hastighetL0 eller 30-100%--Frånluftsfläkt hastighetL0 eller 30-100%--

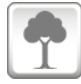

### Luftkvalitet

| Parameter                | Typ av värde <sup>1)</sup> | Område   | Enhet | Standardvärde | Kommentar                                  |
|--------------------------|----------------------------|----------|-------|---------------|--------------------------------------------|
| Luftfuktighet Tilluft    | L                          | 0-100    | %rH   | -             |                                            |
| Luftfuktighet Frånluft   | L                          | 0-100    | %rH   | -             |                                            |
| Fukt aktiv               | L                          | Ja / Nej | -     | -             | Fuktstyrning i drift eller ej              |
| CO <sub>2</sub> -halt    | L                          | 0-2000   | ppm   | -             | Aktuell CO <sub>2</sub> -halt i frånluften |
| Börvärde CO <sub>2</sub> | L                          | 0-2000   | ppm   | 800           |                                            |

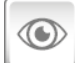

#### Systemöversikt

| Parameter                      | Typ av värde <sup>1)</sup> | Område | Enhet | Standardvärde | Kommentar                    |
|--------------------------------|----------------------------|--------|-------|---------------|------------------------------|
| Mjukvaruversion manöverpanel   | L                          | -      | -     | -             |                              |
| Bootloaderversion manöverpanel | L                          | -      | -     | -             |                              |
| Mjukvaruversion styrkort       | L                          | -      | -     | -             |                              |
| Bootloaderversion styrkort     | L                          | -      | -     | -             |                              |
| Aggregattyp                    | L                          | -      | -     | Bostad        |                              |
| IP Oktett 1                    | L                          | 0-255  | -     | -             | Aktuell IP–adress, tillbehör |
| IP Oktett 2                    | L                          | 0-255  | -     | -             |                              |
| IP Oktett 3                    | L                          | 0-255  | -     | -             |                              |
| IP Oktett 4                    | L                          | 0-255  | -     | -             |                              |

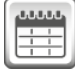

#### Tidkanaler

| Parameter  | Typ av värde <sup>1)</sup> | Område | Enhet | Standardvärde | Kommentar                                      |
|------------|----------------------------|--------|-------|---------------|------------------------------------------------|
| Tidkanaler | L                          | -      | -     | -             | Aktiverade tidkanaler,<br>endast för avläsning |

1) L/S = Läs- och skrivvärde, L = Läsvärde

### Inställningar

| Parameter                              | Typ av värde <sup>1)</sup> | Område            | Enhet | Standardvärde | Kommentar                                         |
|----------------------------------------|----------------------------|-------------------|-------|---------------|---------------------------------------------------|
| Datum / Tid                            | L/S                        | -                 | -     | -             |                                                   |
| Välj språk                             | L/S                        | _                 | _     | Svenska       |                                                   |
| Återställ filterlarm                   | L/S                        | _                 | -     | -             | För återställning i förtid                        |
| Logga in                               | L/S                        | 0000-9999         | -     | 0000          | För installatör och servicepersonal               |
|                                        |                            |                   |       |               |                                                   |
| Inställningar                          |                            |                   |       |               | För installatör och servicepersonal               |
| 1. Tidkanaler                          |                            |                   |       |               | Ej aktuellt vid bostadsventilation                |
|                                        |                            |                   |       |               |                                                   |
| 2. Injustering                         |                            |                   |       |               | Se sid 10                                         |
|                                        |                            |                   |       |               | _                                                 |
| 3. Timerfunktion                       |                            |                   |       |               | Se separat dokument                               |
|                                        |                            |                   |       |               |                                                   |
| 4. Fläktar                             |                            |                   |       |               |                                                   |
| 4.1 Fläktinställningar                 |                            |                   |       |               |                                                   |
| Autoatergang forceringsläge            | L/S                        | Ja / Nej          | -     | Ja            |                                                   |
| Forceringstid                          | L/S                        | 0-9999            | min   | 120           | E. S. b. fr. flyld, a de meters atomican d'a altr |
| Startfördröjning                       | L/S                        | 0-32767           | s     | 10            | Franiuitstiakt och rotor startar direkt,          |
| <b>Ff</b> tenladning                   |                            | 0 00707           | -     |               | tilluitstiakt etter installd fordrojning          |
| Erterkyining                           | L/5                        | 0-32767           | 5     | U U           | E aktuelit via postadsventilation                 |
| Braskaminstid                          | L/S                        | 0-360             | min   | 30            | Atergang fran braskaminslage                      |
| 4.0 Tryok (Elödo                       |                            |                   |       |               | Ei aktualit vid bastadovantilation                |
| 4.2 Tryck/ Floue                       | -                          | -                 |       | -             |                                                   |
| 5 Värme /Kula                          |                            |                   |       |               |                                                   |
| 5.1 Förvärmare                         |                            |                   |       |               | Tillval                                           |
| Förvärmare                             | 1/5                        | la / Nei          |       |               | Tillvai                                           |
| Börvärde förvärmare                    |                            | -25-10            | °C    | -12           |                                                   |
| Filtervärmning                         |                            | Ja / Nei          |       | Nei           | Fi aktuellt vid bostadsventilation                |
|                                        | L/ U                       |                   |       | 110           |                                                   |
| 5.2 Värme/Kyla                         | _                          | _                 | _     | _             |                                                   |
| Realertyp                              | L/S                        | 1-2               |       | 1             | Ei aktuellt vid bostadsventilation                |
| Kylsekvens                             | L/S                        | Ja / Nej          |       | Nei           | Ej aktuellt vid bostadsventilation                |
| DX-kyla                                | L/S                        | Ja / Nej          |       | Nei           | Ei aktuellt vid bostadsventilation                |
| Blockera värme på sommaren             | L/S                        | Ja / Nej          |       | Ja            |                                                   |
| Eftervärmare                           | L/S                        | På / Av           |       | På            |                                                   |
| Relativt- eller absolutvärde           | L/S                        | Rel / Abs         | _     | Rel           | Används för börvärdet i tidkanalerna              |
|                                        |                            |                   |       |               |                                                   |
| 5.3 Nattkyla                           |                            |                   |       |               |                                                   |
| Nattkyla                               | L/S                        | Ja / Nej          | -     | Nej           | Ej aktuellt vid bostadsventilation                |
|                                        |                            |                   |       |               |                                                   |
| 5.4 Avfrostning                        |                            |                   |       |               |                                                   |
| Temperaturbörvärde avfrostning         | L                          | -25-10            | °C    | -10           |                                                   |
|                                        |                            |                   |       |               |                                                   |
| 5.5 Kylåtervinning                     |                            |                   |       |               |                                                   |
| Kylåtervinning                         | L/S                        | Ja / Nej          | -     | Ja            |                                                   |
| lemperaturdifferens (uteluft-frånluft) | L/S                        | 0-15              | °C    | 2             |                                                   |
| Borvarde fukt                          | L/S                        | 0-100             | %     | 50            |                                                   |
|                                        |                            |                   |       |               |                                                   |
| 0.6 Sommar/Vinterläge                  |                            | Comment () forter |       |               |                                                   |
| Automatickt / Manualt Him              |                            |                   | -     |               |                                                   |
| Automatiskt / Ivianuelit lage          |                            | Auto / IVIanuellt |       | Auto          |                                                   |
| Ivianuelit Vinter/Sommar               | L/5                        | Southman / vinter | -     | Vincer        |                                                   |

<sup>1]</sup> L/S = Läs- och skrivvärde, L = Läsvärde

| Parameter                     | Typ av värde <sup>1)</sup> | Område       | Enhet | Standardvärde | Kommentar                                  |
|-------------------------------|----------------------------|--------------|-------|---------------|--------------------------------------------|
| 6. Luftkvalitet               |                            |              |       |               |                                            |
| 6.1 CO <sub>2</sub> -styrning |                            |              |       |               |                                            |
| CO <sub>2</sub>               | L/S                        | Ja/Nej       | -     | Nej           |                                            |
| Börvärde CO <sub>2</sub>      | L/S                        | 0-2000       | ppm   | 800           |                                            |
| P-band                        | L/S                        | 0-2000       | ppm   | 800           |                                            |
| l-tid                         | L/S                        | 0-9999       | S     | 600           |                                            |
| ppm vid O V                   | L/S                        | 0-9999       | ppm   | 0             |                                            |
| ppm vid 10 V                  | L/S                        | 0-9999       | ppm   | 2000          |                                            |
| Gränsvärde CO <sub>2</sub>    | L/S                        | Låg/Normal   | -     | Normal        |                                            |
| 6.2 Fuktstyrning              |                            |              |       |               |                                            |
| Fuktstyrning                  | L/S                        | Ja / Nej     | -     | Ja            |                                            |
| Absolut fukt tilluft          | L                          | 0-100        | g/kg  | -             |                                            |
| Absolut fukt frånluft         | L                          | 0-100        | g/kg  | -             |                                            |
|                               |                            |              |       |               |                                            |
| 7. Larmhantering              |                            |              |       |               |                                            |
| 7.1 Larminstallningar         | 1.70                       | 0.000        |       | 4.00          |                                            |
| Filterlarm tid                | L/S                        | <u>U-6UU</u> | dagar | 180           | Satts till U for att avaktivera filterlarm |
| Summalarmsutgang A+B          | L/S                        | Ja / Nej     | -     | Ja            |                                            |
| Aktivera temperaturlarm       | L/S                        | Ja / Nej     | -     | Ja            |                                            |
| Iemperaturiarm                | L/S                        | -10 - +10    | °U    | 5             |                                            |
| Aktivera rotorremstest        | L/S                        | Ja / Nej     | -     | Nej           | Funktion ej inford                         |
|                               |                            |              |       |               |                                            |
| 7.2 Larmkategorier            | 1.70                       |              |       | •             | Februar feasibilities                      |
| Brandlarm                     | L/S                        | <u>A/B</u>   | -     | A             | Extern funktion                            |
|                               | L/S                        | A/B          | -     | A             |                                            |
|                               | L/S                        | A/B          | -     | A             |                                            |
|                               | L/S                        | A/B          | -     | A             |                                            |
|                               | L/S                        |              | -     | В             | E aktuelit via bostadsventilation          |
|                               | L/S                        |              | -     | B             | E actuellt vid bostadsventilation          |
|                               | L/S                        | A/B          | -     | В             | EJ AKTUEIIT VID DOSTADSVENTILATION         |
| Filteriarm                    | L/S                        |              | -     | В             |                                            |
|                               | L/S                        |              | -     | B             | E actuellt vid bostadsventilation          |
|                               | L/3                        |              | -     |               |                                            |
|                               | L/3                        |              | -     |               | E aktuellt vid bostadsventilation          |
| Filtonyokt tilluft            |                            |              | -     |               | Ej aktuellt vid bostadsventilation         |
|                               |                            |              | -     |               | Ej aktuellt vid bostadsventilation         |
| Överbettning elvärmare        |                            |              | -     | B             | Ej aktuelit vid bostadsventilation         |
|                               |                            |              | -     |               | Ei aktuellt vid bostadsventilation         |
| Enveshudd                     |                            |              | _     | B             | E actuellt vid bostadsventilation          |
| Summalarm kula                |                            | A/D          |       | B             | Fi aktuellt vid bostadsventilation         |
|                               |                            | A/D          |       | B             | Fi aktuellt vid bostadsventilation         |
| Temperaturlarm                |                            | Δ/Β          | _     | Δ             |                                            |
| Botorremslarm                 |                            | Δ/Β          | _     | Δ             | Funktion ei införd                         |
|                               | L/ U                       |              |       |               |                                            |
| 7.3 Larmfördröiningar         |                            |              |       |               |                                            |
| Brandlarm                     | L/S                        | 0-9999       | S     | 2             | Extern funktion                            |
| Givarfel tilluft              | 1/5                        | 0-9999       | 5     | 5             |                                            |
| Givarfel uteluft              | 1/5                        | 0-9999       | S     | 5             |                                            |
| Givarfel frånluft             | 1/5                        | 0-9999       | S     | 5             |                                            |
| Givarfel frysskydd            | 1/5                        | 0-9999       | S     | 5             | Fi aktuellt vid bostadsventilation         |
| Givarfel avfrostning          | 1/5                        | 0-9999       | S     | 5             | Fi aktuellt vid bostadsventilation         |
| Givarfel Al10                 | L/S                        | 0-9999       | S     | 5             | Ei aktuellt vid bostadsventilation         |
| Fläktvakt tilluft             | L/S                        | 0-9999       | S     | 2             | Ei aktuellt vid bostadsventilation         |
| Fläktvakt frånluft            | L/S                        | 0-9999       | S     | 2             | Ei aktuellt vid bostadsventilation         |
| Botorvakt                     | L/S                        | 0-9999       | S     | 2             | Ei aktuellt vid bostadsventilation         |
| Filtervakt tilluft            | L/S                        | 0-9999       | S     | 60            | Ei aktuellt vid bostadsventilation         |
| Filtervakt frånluft           | L/S                        | 0-9999       | S     | 60            | Ei aktuellt vid bostadsventilation         |
| Överhettning elvärmare        | L/S                        | 0-9999       | s     | 2             | Ei aktuellt vid bostadsventilation         |
| Cirk.pump värme               | L/S                        | 0-9999       | s     | 2             | Ei aktuellt vid bostadsventilation         |
| Frysskydd                     | L/S                        | 0-9999       | S     | 2             | Ei aktuellt vid bostadsventilation         |
| Summalarm kyla                | L/S                        | 0-9999       | s     | 2             | Ei aktuellt vid bostadsventilation         |
| Cirk.pump kyla                | L/S                        | 0-9999       | s     | 2             | Ei aktuellt vid bostadsventilation         |
| Temperaturlarm                | L/S                        | 0-9999       | min   | 10            |                                            |
| Rotorremslarm                 | L/S                        | 0-9999       | S     | 60            | Funktion ej införd                         |

<sup>1)</sup> L/S = Läs- och skrivvärde, L = Läsvärde

| Parameter                 | Typ av värde <sup>1)</sup> | Område            | Enhet    | Standardvärde | Kommentar                                                  |
|---------------------------|----------------------------|-------------------|----------|---------------|------------------------------------------------------------|
| 7.4 Kontaktfunktioner     |                            |                   |          |               |                                                            |
| DI1 Timeringång 1         | L/S                        | NO/NC             | -        | NO            |                                                            |
| DI2 Timeringång 2         | L/S                        | NO/NC             | I        | NO            |                                                            |
| DI3 Rotationsvakt         | L/S                        | NO/NC             | -        | NO            | Ej aktuellt vid bostadsventilation                         |
| DI4 Tryckvakt avfrostning | L/S                        | NO/NC             | -        | NO            | Ej aktuellt vid bostadsventilation                         |
| DI5 Fläkt-/filtervakt TF  | L/S                        | NO/NC             | -        | NO            | Ei aktuellt vid bostadsventilation                         |
| DI6 Fläkt-/filtervakt FF  | L/S                        | NO/NC             | _        | NO            | Ei aktuellt vid bostadsventilation                         |
| DI8 Brandlarm             | L/S                        | NO/NC             | -        | NO            | Extern funktion,bör ändras till<br>NC vid användning       |
| DI9 Sniskånekontakt       | 1/5                        |                   | -        | NO            | Fi aktuellt vid bostadsventilation                         |
| DI7 Larm värme            |                            |                   | _        | NO            | Fi aktuellt vid bostadsventilation                         |
| DI10 Larm kyla            | 1/5                        |                   | _        | NO            | Fi aktuellt vid bostadsventilation                         |
|                           | 2/0                        | 10/10             |          | 110           |                                                            |
| 8 Konfiguration           |                            |                   |          |               |                                                            |
| 8 1 ID adross             |                            |                   |          |               |                                                            |
|                           |                            |                   |          |               | Statick – Manuall inställning                              |
| Statisk/Dynamisk          | L/S                        | Statisk/Dynamisk  | -        | Dynamisk      | Dynamisk = Automatisk tilldelning<br>av IP-adress via DHCP |
| IP-adress                 | L/S                        | _                 | -        | -             |                                                            |
| Subnet mask               | L/S                        | _                 | -        | _             |                                                            |
|                           | ,                          |                   |          |               |                                                            |
| 8.2 Menykonfia            |                            |                   |          |               |                                                            |
| Logga till USB            | 1/5                        | Ja / Nei          | _        | Nei           | Endast för felsökning                                      |
| Aggregattyp               | 1                          | -                 | _        | Bostad        |                                                            |
| Auto utloggningstid       | 1/5                        | 0-32767           | min      | 10            |                                                            |
|                           |                            |                   | 0/2      |               | För installatör och                                        |
| Tröskelvärde värme        | L/ J                       | 0-100             | 70       | 0             | servicepersonal                                            |
| Tröskelvärde kyla         | L/S                        | 0-100             | %        | 0             | För installatör och<br>servicepersonal                     |
| Tröskelvärde återvinning  | L/S                        | 0-100             | %        | Ο             | För installatör och<br>servicepersonal                     |
| Tröskelvärde extern fläkt | L/S                        | 0-100             | %        | 5             | För installatör och                                        |
|                           |                            |                   |          |               |                                                            |
| 9 3 Skönmelöckano         |                            |                   |          |               |                                                            |
|                           | 1.79                       | Då /Av            |          | Då            |                                                            |
| Tid                       |                            | Fd/AV             | _<br>min | 10            |                                                            |
| Tiu                       | L/3                        | _                 | 111111   | 10            |                                                            |
| D. 4. Mardhur             |                            |                   |          |               |                                                            |
| 0.4 IVIUUDUS              |                            | 0.055             |          |               |                                                            |
|                           | L/3                        |                   | _        |               |                                                            |
| Baudrate                  | L/S                        | 9.6, 19.2, 38.4   | -        | 19,2          |                                                            |
| Paritet                   | L/S                        | ingen, jamn, udda | -        | ingen         |                                                            |
| Databit                   | L/S                        | /,8               | -        | 8             |                                                            |
| Stoppbit                  | L/S                        | 1,2               | -        | 1             |                                                            |
|                           |                            |                   |          |               |                                                            |
| 8.5 Mac adress            |                            |                   |          |               |                                                            |
| Mac adress                | L                          | -                 | -        | -             |                                                            |
|                           |                            |                   |          |               |                                                            |
| 8.7 Lösenord              |                            |                   |          |               |                                                            |
| Logga ut automatiskt      | L/S                        | Ja/Nej            | _        | Ja            |                                                            |
| Lösenord 1                | L/S                        | -                 | -        | _             | Används för att ändra lösenordet                           |
|                           |                            |                   |          |               |                                                            |
| 8.8 Om                    |                            |                   |          |               |                                                            |
| Mjukvara HMI              | L                          | -                 | _        | _             |                                                            |
| Mjukvara Styrkort         | L                          | -                 | -        | -             |                                                            |
| Bootloader version        | L                          | -                 | -        | -             |                                                            |

<sup>1)</sup> L/S = Läs- och skrivvärde, L = Läsvärde

| Parameter            | Typ av värde <sup>1)</sup> | Område | Enhet | Standardvärde | Kommentar                                                     |
|----------------------|----------------------------|--------|-------|---------------|---------------------------------------------------------------|
| 9 Spana vänden       |                            |        |       |               | Sparar injusterade värden                                     |
|                      |                            |        |       |               | i kontrollpanelen, max 5 olika                                |
| Minne 1              | -                          | _      | -     | -             |                                                               |
| Minne 2              | -                          | -      | -     | -             |                                                               |
| Minne 3              | -                          | _      | -     | _             |                                                               |
| Minne 4              | -                          | _      | -     | -             |                                                               |
| Minne 5              | -                          | -      | -     | -             |                                                               |
|                      |                            |        |       |               |                                                               |
| 10. Ladda upp värden |                            |        |       |               | Laddar upp sparade injusterade<br>värden från kontrollpanelen |
| Minne 1              | -                          | -      | -     | -             |                                                               |
| Minne 2              | -                          | -      | -     | -             |                                                               |
| Minne 3              | -                          | -      | -     | -             |                                                               |
| Minne 4              | -                          | -      | -     | -             |                                                               |
| Minne 5              | -                          | -      | -     | -             |                                                               |
|                      | -                          | -      | -     | -             |                                                               |
| 11. Spara till SD    |                            |        |       |               | Kopierar sparade värden<br>till ett SD-kort                   |
| Minne 1              | -                          | _      | -     | _             |                                                               |
| Minne 2              | -                          | -      | -     | -             |                                                               |
| Minne 3              | -                          | -      | -     | -             |                                                               |
| Minne 4              | -                          | -      | -     | -             |                                                               |
| Minne 5              | -                          | -      | -     | -             |                                                               |
|                      |                            |        |       |               |                                                               |
| 12. Ladda in från SD |                            |        |       |               | Kopierar in sparade värden<br>från ett SD-kort                |
| Minne 1              | -                          | _      | -     | _             |                                                               |
| Minne 2              | -                          | -      | -     | -             |                                                               |
| Minne 3              | -                          | -      | -     | -             |                                                               |
| Minne 4              | -                          | -      | -     | -             |                                                               |
| Minne 5              | -                          | -      | -     | -             |                                                               |
|                      |                            |        |       |               |                                                               |
| 13. Testfunktion     |                            |        |       |               | Endast för felsökning                                         |
| 13.1 Ingångar        | -                          | -      | -     | -             |                                                               |
| 13.2 Utgångar        | -                          | -      | -     | _             |                                                               |
|                      |                            |        |       |               |                                                               |
| 14. Logga ut         |                            |        |       |               |                                                               |

<sup>1)</sup> L/S = Läs- och skrivvärde, L = Läsvärde

Fläkt Woods AB, 551 84 Jönköping

t 036-19 30 00 f 036-19 36 20 w www.flaktwoods.se

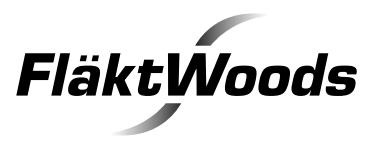